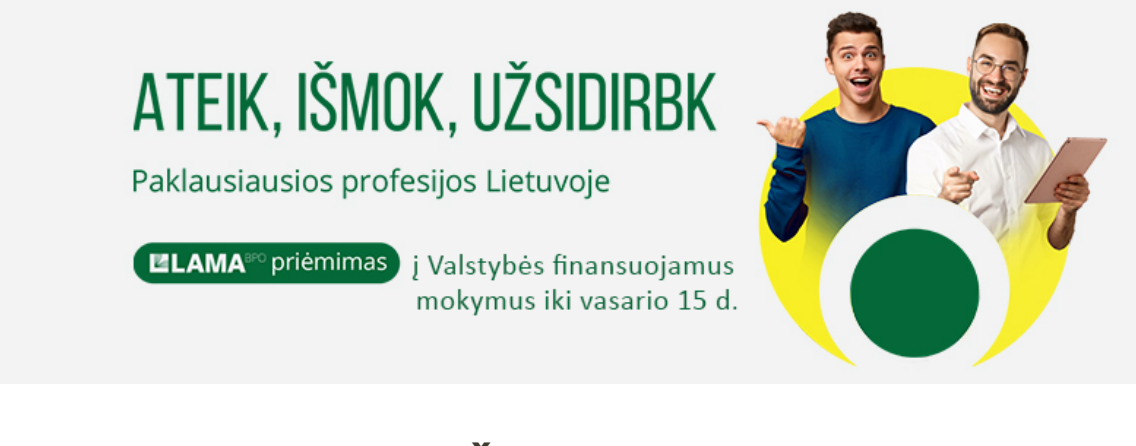

## KAIP PATEIKTI PRAŠYMĄ LAMA BPO SISTEMOJE?

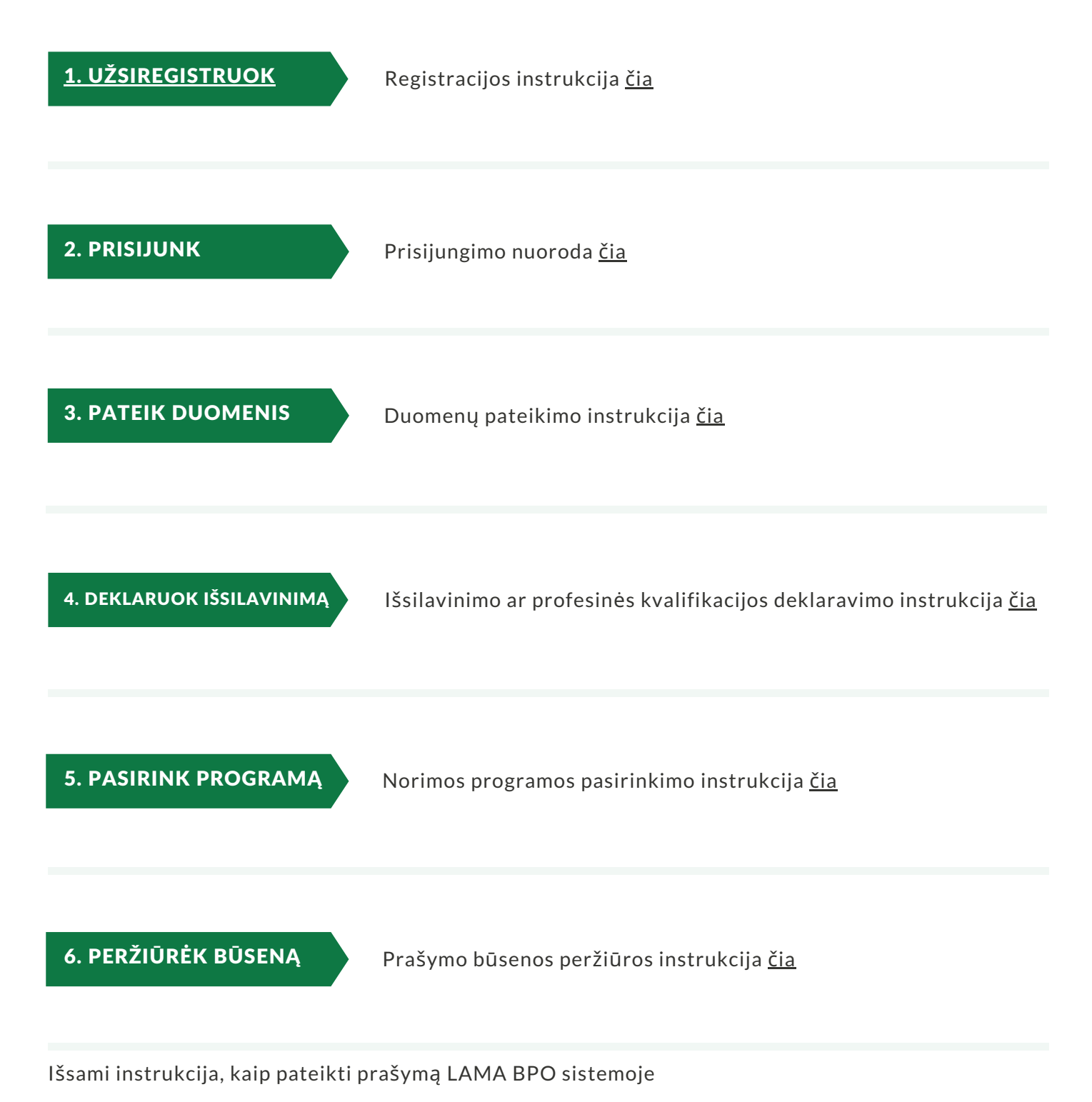